## Grandeco ©

## Customer Platform at Grandeco - always on.

Ordering your Grandeco goods is easy and gives you access to all the information you need.

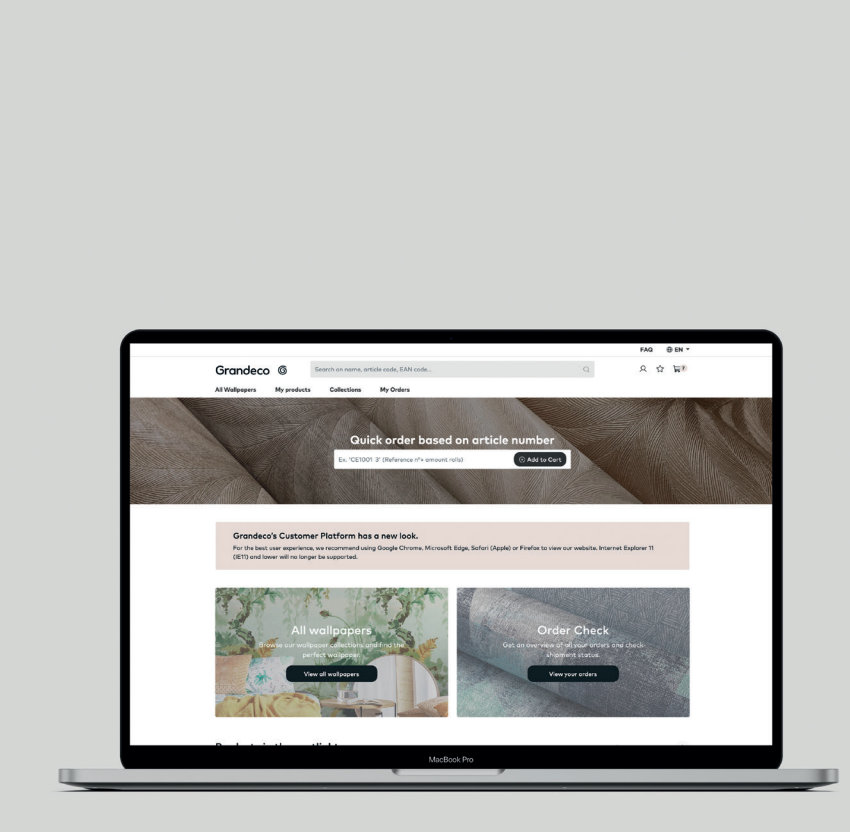

Grandeco is moving ahead and the organisation is growing. We want to be able to offer our retailers a platform that allows easy access to product information at a time that is convenient for them and which offers the ability to order the goods directly online whenever you need.

## What does the platform offer you?

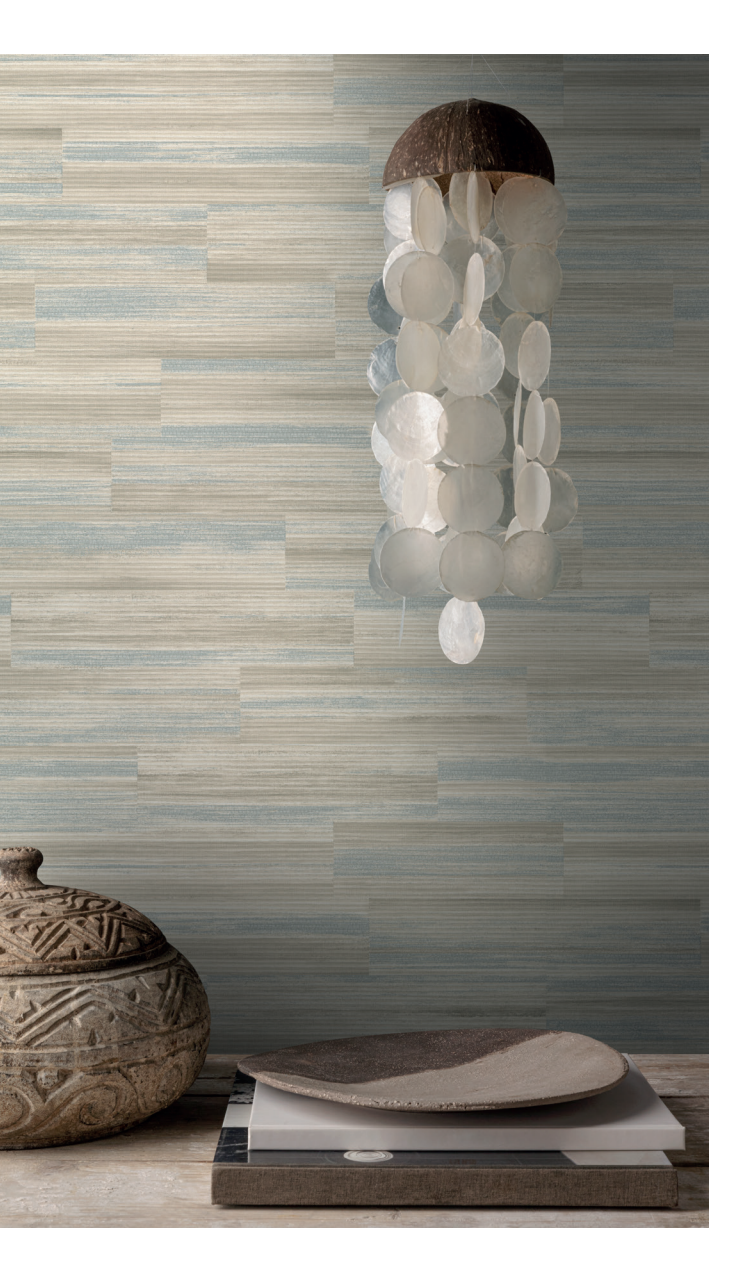

- 24/7 availability;
- a complete overview of the products you order;
- ability to check prices;
- an indication on stock availability;
- images of each product;
- a technical data file for each product;
- you can check your order history and track deliveries;
- more than one user profile is allowed.

This platform gives users 24/7 access and all that required is an **internet connection**. There is no need to install any apps and the platform works on a desktop, tablet and mobile phone.

For the best user experience, we recommend using Google Chrome, Microsoft Edge, Safari (Apple) or Firefox to view our website. Internet Explorer 11 (IE11) and lower will no longer be supported.

# How does it work?

## Login

#### Go to login.grandecogroup.com

Based on your user profile, you will either have full access and be able to order all the products and view pricing or you will be able to view the different ranges and product availability.

Don't forget to accept the terms and conditions.

| Grandeco ©                                                                        |   |
|-----------------------------------------------------------------------------------|---|
| Log on here with your Grandeco account                                            | _ |
| Password                                                                          |   |
| Remember me           I accept the jerms and conditions and the privacy policy. * |   |
| Sign In<br>Forest your password?                                                  |   |
| No login yet? <u>Contact us</u>                                                   |   |

## Navigating to the homepage

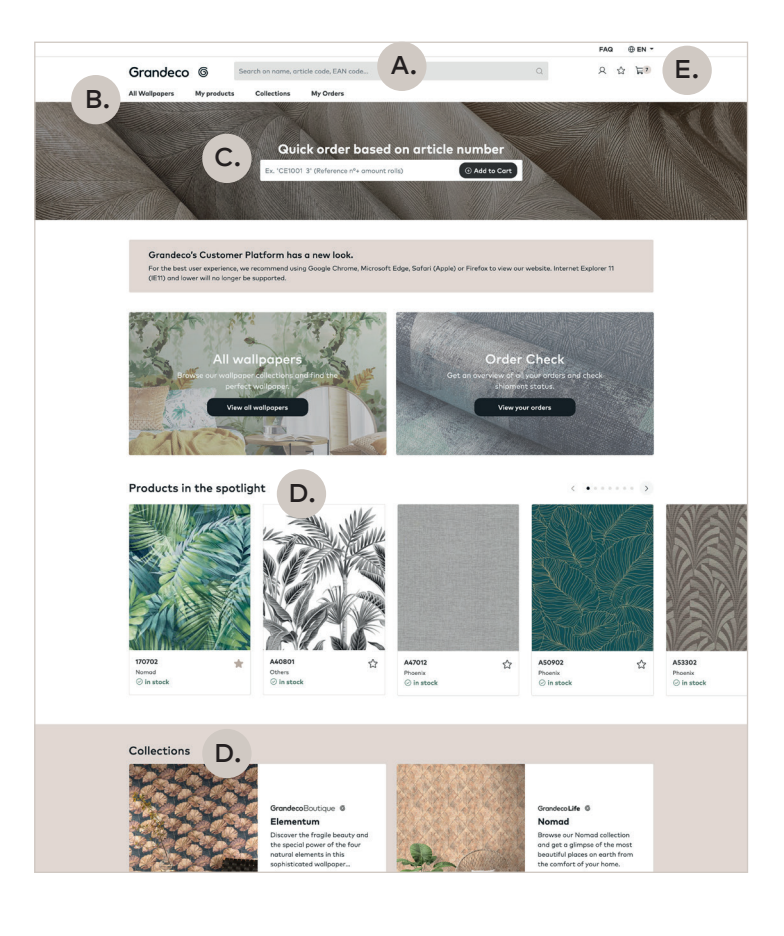

#### Find a product.

Using the article number, EAN-code, your product reference or the concept name, you can easily find the right product.

Type your article number and select the item from the list that unfolds.

B. Menu.

Α.

Go directly to the gallery to view all products, to our standard collections or your products and check the status of your orders in the 'My Orders' section.

#### C. Quick order.

If you know the product code and the number of rolls needed, you can order directly without having to go to the product detail page. If, however, you want to check availability first, it might be easier to look up the product detail.

Enter the product code and roll number (separated by a space). Hit 'enter' and the order will be automatically added to your basket. For example: 'CE100112'. Repeat this step until you have entered your entire list.

D. Products and collections in the spotlight.

Discover products in the spotlight and go straight to collections from the homepage.

Ε.

#### Link to shopping cart.

There will be a green dot with the number of items you ordered next to the shopping cart.

## Scroll through the gallery

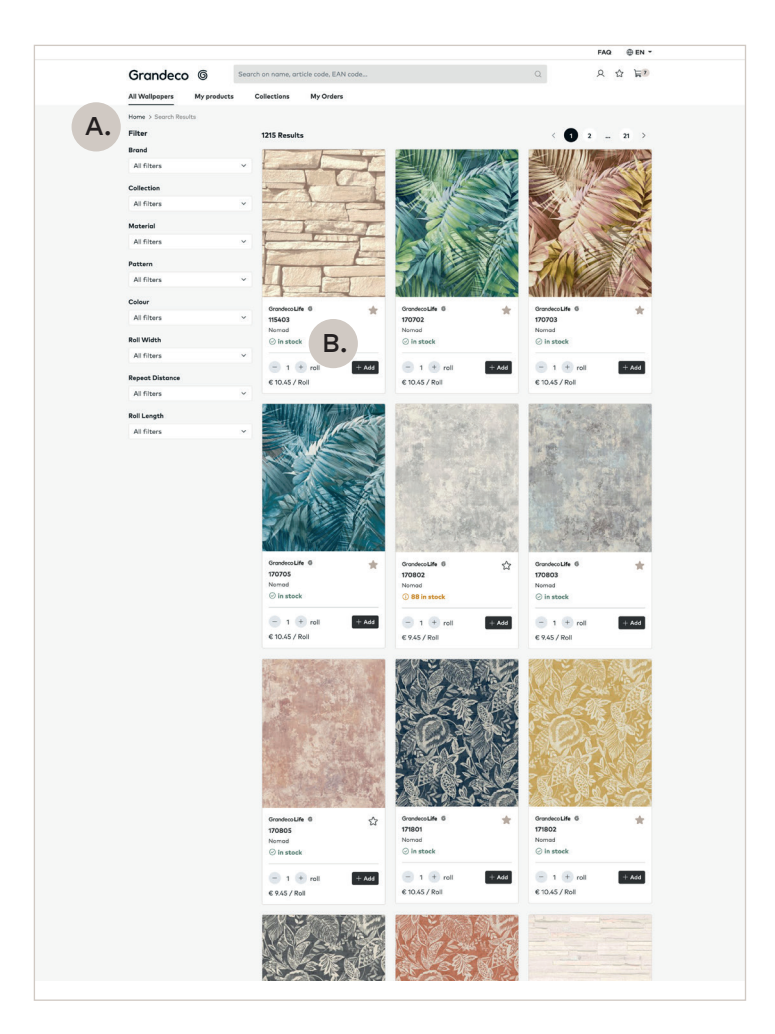

In 'All Wallpapers' you will find an overview of all products: products from the standard collections, as well as products from house collections and your own selections. Go to 'My Products' to view only an overview of your own products.

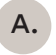

#### Filters.

If you are not sure what you are looking for, you can use the filters to find suggestions.

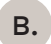

#### Adding products to your shopping cart.

Add products to the shopping cart from this overview or view the stock of all products.

### **Product** page

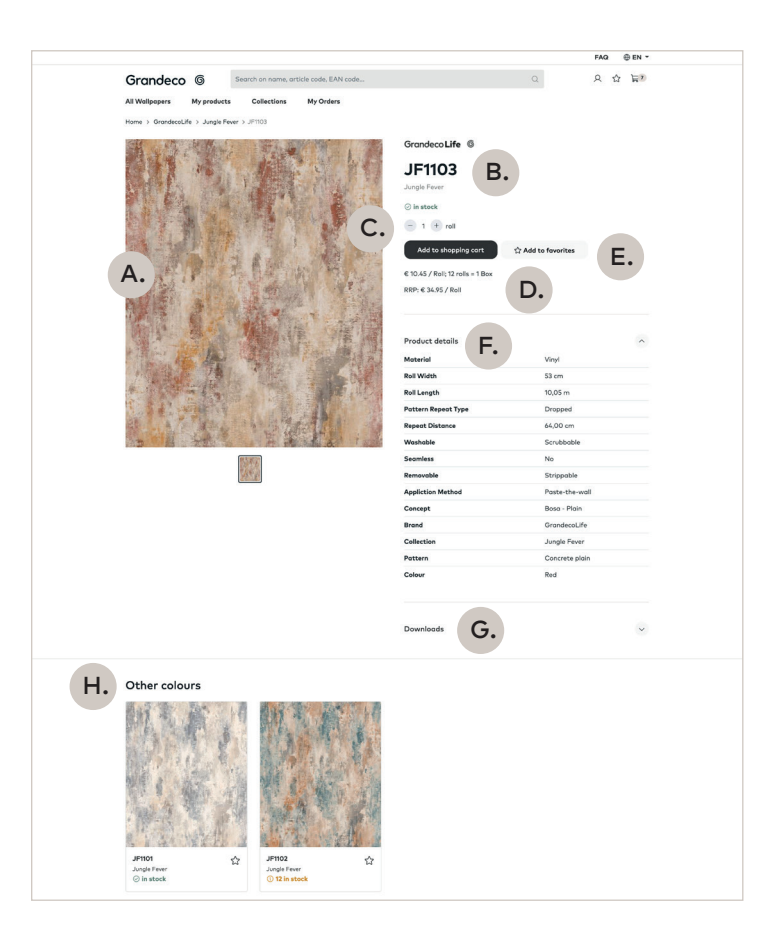

| Α. | SKU image.                                        | D. | Price indication.                                    |
|----|---------------------------------------------------|----|------------------------------------------------------|
|    | Room shots will be added<br>gradualy.             |    | <ul><li>Stock price</li><li>Room lot price</li></ul> |
| В. | Product number, collection name and brand.        | E. | Add to shopping cart or to your favourites list.     |
| c. | Indication of stock level.                        | F. | Product details.                                     |
|    | • In stock                                        | G. | Option to download                                   |
|    | We have sufficient stock of                       |    | a technical file.                                    |
|    | this item (more than<br>108 rolls)                | Н. | Other colour options and                             |
|    | Low stock                                         |    | Net evaluable on all collections.                    |
|    | In that case, you will see<br>the exact number of |    |                                                      |

rolls that we have left (between 1 and 107 rolls)

In that case, you will either see the next production date, or the request to contact us for more

Out of stock

information.

•

- 6

### Shopping cart - basket

| Wildigent       Wyneddat       Centered and and and and and and and and and an                                                                                                    | Grandeco                                                                                                    | 6             | Search on name, an | ticle code, EAN code.     |                |              | Q                             | 오 쇼 늘?            |
|----------------------------------------------------------------------------------------------------|----------------------------------------------------------------------------------------------------|---------------|--------------------|---------------------------|----------------|--------------|-------------------------------|-------------------|
|                                                                                                    | All Wallpapers N                                                                                                    | Ay products   | Collections        | My Orders                 |                |              |                               |                   |
| Yellion and and and and and and and and and an                                                                                                    |                                                                                                    |               |                    | R<br>Dosket               | R S Confirm    |              |                               |                   |
| SCI2001 I' (Merrore of somethal balance         SCI2001 I' (Merrore of somethal balance         SCI2001 I' (Merro                                                                                                    | Your shopp                                                                                                    | ing co        | art                |                           |                |              |                               |                   |
| Le CEION ? Obterven a ré-sensair relation à la sensair d'intervent d'intervent | Fill in article number and                                                                                                    | quantity to a | dd items to basket |                           | -              |              |                               |                   |
| CECOP   Bachomelar   Bachomelar <tr< td=""><td>Ex. 'CE1001 3' (Refe</td><td>trence nº+ a</td><td>mount rolls)</td><td></td><td>0</td><td></td><td></td><td></td></tr<>                                                                                                    | Ex. 'CE1001 3' (Refe                                                                                                    | trence nº+ a  | mount rolls)       |                           | 0              |              |                               |                   |
| Backhowsker Call and the starts Call and the starts Call and the starts Call and the starts   Call and the starts Call and the starts Call and the starts Call and the starts Call and the starts   Call and the starts Call and the starts Call and the starts Call and the starts Call and the starts   Call and the starts Call and the starts Call and the starts Call and the starts Call and the starts   Call and the starts Call and the starts Call and the starts Call and the starts Call and the starts   Call and the starts Call and the starts Call and the starts Call and the starts Call and the starts   Call and the starts Call and the starts Call and the starts Call and the starts Call and the starts   Call and the starts Call and the starts Call and the starts Call and the starts Call and the starts   Call and the starts Call and the starts Call and the starts Call and the starts Call and the starts   Call and the starts Call and the starts Call and the starts Call and the starts Call and the starts   Call and the starts Call and the starts Call and the starts Call and the starts Call and the starts   Call and the starts Call and the starts Call and the starts Call and the starts Call and the starts   Call and the starts Call and the starts Call and the starts Call and the starts Call and the starts   Call and the st                                                                                                    |                                                                                                    | CE1001        |                    |                           |                |              | Cart total                    |                   |
| Image: Section   Image: Section   Image                                                                                                    | 0                                                                                                    | Batchnut      | mber v             | () in stock               | - 2 + Roll     | € 23.88 ①    | Subtotal                      | € 1,637.88        |
| CEO01   Default   Default <t< td=""><td></td><td>Remarks</td><td></td><td></td><td>£ 11.94 / Rull</td><td></td><td>evol, shipping cests</td><td></td></t<>                                                                                                    |                                                                                                    | Remarks       |                    |                           | £ 11.94 / Rull |              | evol, shipping cests          |                   |
| CECO1   Image: Second second second                               | -                                                                                                    |               |                    |                           |                |              | Nex                           |                   |
| Image: Section of the section of the section of th                                |                                                                                                    | CE1001        |                    |                           |                |              | Continue si                   | opping            |
| Image: Second second second                  | 8                                                                                                    | Botchnue      | mber ~             | ⊘ In stock                | - 5 + Roll     | € 59.70 ①    | Prices on this page are exclu | ding extro fees & |
| 1563       Bachander v       Ib stack       Ib stack       Ib 12540 O         Image: Stack / Mark       Image: Stack / Mark       Image: Stack / Mark       Image: Stack / Mark       Image: Stack / Mark         Image: Stack / Mark       Image: Stack / Mark       Image: Stack / Mark       Image: Stack / Mark       Image: Stack / Mark       Image: Stack / Mark         Image: Stack / Mark       Image: Stack / Mark       Image: Stack / Mark       Image: Stack / Mark       Image: Stack / Mark         Image: Stack / Mark       Image: Stack / Mark       Image: Stack / Mark       Image: Stack / Mark       Image: Stack / Mark         Image: Stack / Mark       Image: Stack / Mark       Image: Stack / Mark       Image: Stack / Mark       Image: Stack / Mark         Image: Stack / Mark       Image: Stack / Mark       Image: Stack / Mark       Image: Stack / Mark       Image: Stack / Mark         Image: Stack / Mark       Image: Stack / Mark       Image: Stack / Mark       Image: Stack / Mark       Image: Stack / Mark       Image: Stack / Mark         Image: Stack / Mark       Image: Stack / Mark       Image: Stack / Mark       Image: Stack / Mark       Image: Stack / Mark       Image: Stack / Mark       Image: Stack / Mark       Image: Stack / Mark       Image: Stack / Mark       Image: Stack / Mark       Image: Stack / Mark       Image: Stack / Mark       Image: Stack / Mark                                                                                                    |                                                                                                    | Remarks       |                    |                           | €1156/8µ1      |              | shipping costs.               |                   |
| Image: CEROT       Image: CEROT       Image: CEROT       Image: CEROT       Image: CEROT         Image: CEROT       Image: CEROT       Image: CEROT       Image: CEROT       Image: CEROT         Image: CEROT       Image: CEROT       Image: CEROT       Image: CEROT       Image: CEROT         Image: CEROT       Image: CEROT       Image: CEROT       Image: CEROT       Image: CEROT         Image: CEROT       Image: CEROT       Image: CEROT       Image: CEROT       Image: CEROT         Image: CEROT       Image: CEROT       Image: CEROT       Image: CEROT       Image: CEROT         Image: CEROT       Image: CEROT       Image: CEROT       Image: CEROT       Image: CEROT         Image: CEROT       Image: CEROT       Image: CEROT       Image: CEROT       Image: CEROT         Image: CEROT       Image: CEROT       Image: CEROT       Image: CEROT       Image: CEROT         Image: CEROT       Image: CEROT       Image: CEROT       Image: CEROT       Image: CEROT       Image: CEROT         Image: CEROT       Image: CEROT       Image: CEROT       Image: CEROT       Image: CEROT       Image: CEROT       Image: CEROT       Image: CEROT       Image: CEROT       Image: CEROT       Image: CEROT       Image: CEROT       Image: CEROT       Image: CEROT       Image                                                                                                    | and the second second s | 115403        |                    |                           |                |              |                               |                   |
| Emerative       CEGO1         Demerative       Demerative         Demerative       Demerative         Demerative       Demerat                                                                                                    | s -t -I                                                                                                    | Batchnu       | mber ~             | () in stock               | - 12 + Roll    | € 125.40 ①   |                               |                   |
| TOTAL       CEGOOI         Brackbundler       ID is stock         Brackbundler       ID is stock         Brackbundler       ID is stock         Brackbundler       ID is stock         Brackbundler       ID is stock         Brackbundler       ID is stock         Brackbundler       ID is stock         Brackbundler       ID is stock         Brackbundler       ID is stock         Brackbundler       ID is stock         Brackbundler       ID is stock         Brackbundler       ID is stock         Brackbundler       ID is stock         ID       Brackbundler         ID       Brackbundler                                                                                                    | FF                                                                                                    | Remarks       |                    |                           | € 10.45 / Rull |              |                               |                   |
| Image: Second second second                                | *) ted                                                                                                    |               |                    |                           |                |              |                               |                   |
| Image: Second second second                                |                                                                                                    | CE1001        |                    |                           |                |              |                               |                   |
| Remuts       C 100/54         D       Matchander       D insteak         D       Matchander       D insteak                                                                                                    | 8                                                                                                    | Botchnue      | mber ~             | ⊘ in stock                | 😑 2 🕂 Roll     | € 23.88 ⊙    |                               |                   |
| DDD2         Brachwardser       •         Dimensional       © Insteads         Dimensional       © Insteads         Dimensional       © Insteads         Dimensional       © Insteads         Dimensional       © Insteads         Dimensional       © Insteads         Dimensional       © Insteads         Dimensional       © Insteads         Dimensional       © Insteads         Dimensional       © Insteads         Dimensional       © Insteads         Extendementer       © Insteads         Extendementer       © Insteads         Constrained       © Insteads                                                                                                    |                                                                                                    | Remarks       |                    |                           | ¢ 11.94 / Roll |              |                               |                   |
| Image: Second second second                                | ADDITION OF THE OWNER.                                                                                                    |               |                    |                           |                |              |                               |                   |
| Image: Second and Comparison     Image: Second and Comparison     Image: Second and Comparison     Image: Second and Comparison       Image: Second and Comparison     Image: Second and Comparison     Image: Second and Comparison     Image: Second and Comparison       Image: Second and Comparison     Image: Second and Comparison     Image: Second and Comparison     Image: Second and Comparison       Image: Second and Comparison     Image: Second and Comparison     Image: Second and Comparison     Image: Second and Comparison       Image: Second and Comparison     Image: Second and Comparison     Image: Second and Comparison     Image: Second and Comparison       Image: Second and Comparison     Image: Second and Comparison     Image: Second and Comparison     Image: Second and Comparison       Image: Second and Comparison     Image: Second and Comparison     Image: Second and Comparison     Image: Second and Comparison       Image: Second and Comparison     Image: Second and Comparison     Image: Second and Comparison     Image: Second and Comparison       Image: Second and Comparison     Image: Second and Comparison     Image: Second and Comparison     Image: Second and Comparison       Image: Second and Comparison     Image: Second and Comparison     Image: Second and Comparison     Image: Second and Comparison       Image: Second and Comparison     Image: Second and Comparison     Image: Second and Comparison     Image: Second and and Comparison       Image: Secon                                                                                                    |                                                                                                    | 170702        | ē                  | Obstate                   |                | 6 27 (2 0    |                               |                   |
| Association     DDDS       Image: Section of the section of the section of the                                                 |                                                                                                    | Dottinio      |                    | () III BLOCK              | € 12.54 / Roll | 6.37.02      |                               |                   |
| Image: Specific state state sta                  | 2 Mar Mars                                                                                                    | Kemanks       |                    |                           |                |              |                               |                   |
| Image: Second second second                  |                                                                                                    | 170705        |                    |                           |                |              |                               |                   |
| Assisting     C Stationardia       Batchaumber     O In stack       Resurvia     O In stack                                                                                                    | e 2/2                                                                                                    | Botchnue      | mber v             | ⊘ in stock                | - 120 + Roll   | € 1,254.00 ⊙ |                               |                   |
| AS0201         Batchnumber         ∨         ○ In stock         ⊡         12         Bat         € 11340         ○           Remarks         € 102/Mat         € 102/Mat                                                                                                    | ALL W                                                                                                    | remark        |                    |                           | € 10.45 / Roll |              |                               |                   |
| B         Botchumber         ©         In stack         ©         12 (*) Rest         € 113.40 ()           Remarks          € 104/hit         € 104/hit         € 103.40 ()                                                                                                    |                                                                                                    |               |                    |                           |                |              |                               |                   |
| Remarks                                                                                                    |                                                                                                    | A50201        | ahas               | () in stock               | 0 0 0          | 6 112 40 0   |                               |                   |
| Kertorks                                                                                                    |                                                                                                    | Dutchild      |                    | O III PARK                | £945/Rel       | 6 13.40 ()   |                               |                   |
|                                                                                                    |                                                                                                    | Remarks       |                    |                           |                |              |                               |                   |
|                                                                                                    |                                                                                                    |               |                    |                           |                |              | Granda                        |                   |
| My Grandeco                                                                                                    | My orders                                                                                                    |               |                    | All Wallpap               | ers            |              | Orunoe                        | 0                 |
| Mr Grendess Products Grandeco ©                                                                                                    | Change password<br>Contact                                                                                                    |               |                    | My product<br>Collections |                |              | 6 +32 51 42 47 11             |                   |
| My Grandeca Products Grandeco ©<br>Ny radem Al Viologees<br>Change password Wy products \$<br>Context Cuberts                                                                                                    | Log out                                                                                                    |               |                    |                           |                |              | Contact us                    |                   |
| My Grandess Products Grandeco G<br>My arkin Al Molepapers<br>Durage parameters de visit Sta Gran<br>Contect Galectors Contect es<br>La port                                                                                                    |                                                                                                    |               |                    |                           |                |              | f 0 in                        | 0                 |
| My denotes Products Grandeco G<br>My order Al Welloppers<br>Controp presented My products L+20 3114 2471<br>Controt Collectors Context w<br>Leg out I I I I I I I I I I I I I I I I I I I                                                                                                    |                                                                                                    |               |                    |                           |                |              |                               |                   |
| My denotees Products<br>My owinn All Wellingers<br>Contropt Datasets Collectors Collectors<br>Lug out Collectors                                                                                                    |                                                                                                    |               |                    |                           |                |              |                               |                   |
| My denotees Products Grandeco ©<br>My defan Al Moltopoers (5 - 32 31/2 d/11)<br>Context Collectors Collectors (7 @ @ @ @ @ @                                                                                                    |                                                                                                    |               |                    |                           |                |              |                               |                   |

This is where you will find all the items you have added to your basket. You get a quick overview of the availability and the prices (and how it was calculated).

You can still delete items, add them to your favourites and continue shopping (order directly or through the 'continue shopping' button). You can also change the number of rolls and choose a batch number.

### Shopping cart - your data

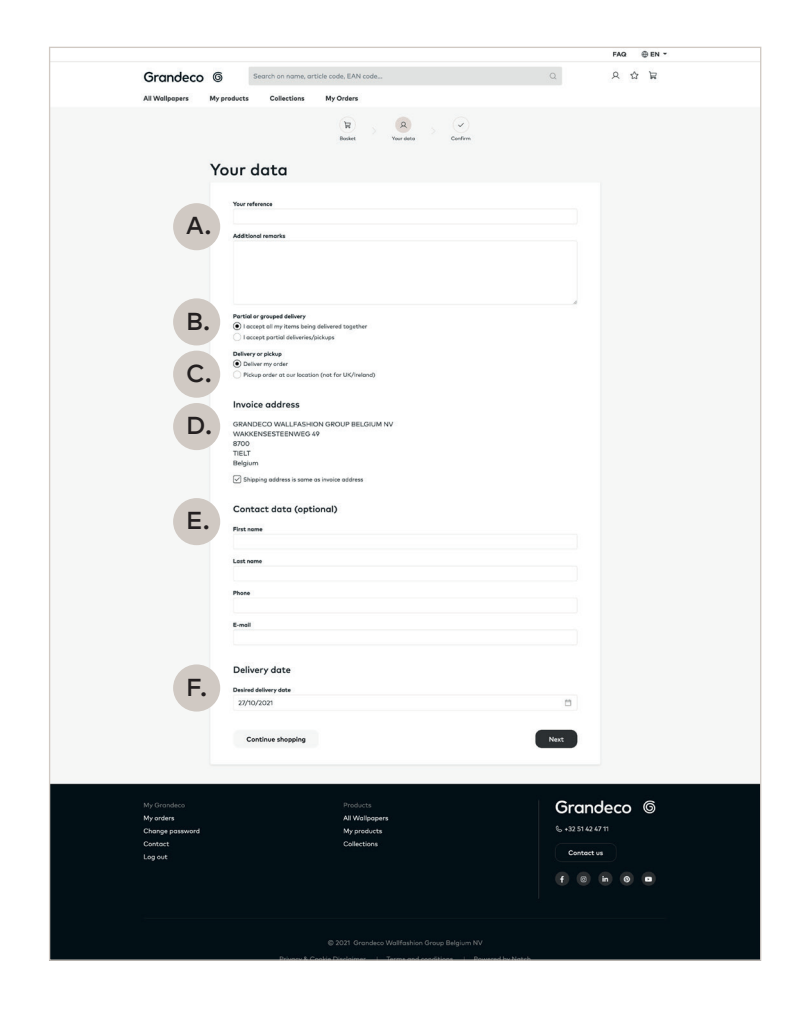

You can fill out all specific data for your order here:

- A. Your own reference and additional remarks.
  B. Whether you want everything bundled or not.
- C. Delivery or pick up.
- D. Shipping address.

With prefilled frequent addresses.

If necessary, change the delivery address. You can either choose an existing delivery address from the list, or make a completely new one.

E. Contact data.

F.

A desired delivery or pick up date.

## Shopping cart - confirm

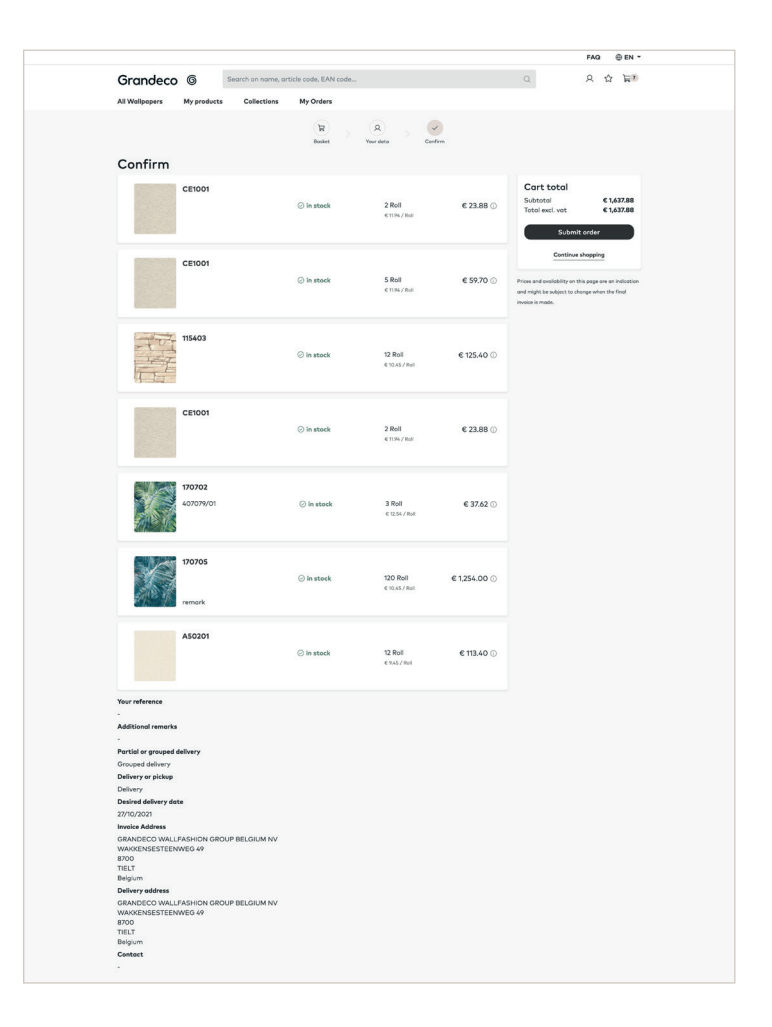

Details of your order (the items, quantities, remarks, ...) will be available here. The only thing not showing will be the shipping costs as these are added once the goods have been dispatched.

Press 'submit order' to confirm your order.

You will get an automatic confirmation email of the order that you processed. After that, we get the order in our system, and then we will send you our official confirmation.

## My orders

| No.         No.         No. <th></th> <th>() Custome</th> <th>er view: magdawanhavter@grand</th> <th>ecogroup.com -</th> <th>Jordon - Test e-ordering - Log.out</th> <th></th>                                                                                                    |                                                                   | () Custome                                     | er view: magdawanhavter@grand                            | ecogroup.com - | Jordon - Test e-ordering - Log.out |                                                |
|----------------------------------------------------------------------------------------------------|-------------------------------------------------------------------|------------------------------------------------|----------------------------------------------------------|----------------|------------------------------------|------------------------------------------------|
| Cancelor         Control control contr |                                                                   |                                                |                                                          |                |                                    | FAQ 💮 EN                                       |
| Yes         Val           Concol or change your order / Contract our cuatament service. Phone you or order / Contract our cuatament service. Phone you or order / Contract our cuatament service. Phone you or order / Contract our cuatament service. Phone you or order / Contract our cuatament service. Phone you or order / Contract our cuatament service. Phone you or order / Contract our cuatament service. Phone you or order / Contract our cuatament service. Phone you or order / Contract our cuatament service. Phone you or order / Contract our cuatament service. Phone you or order / Contract our cuatament service. Phone you or order / Contract our our order / Contract our our order / Contract our our order / Contract our our order / Contract our our order / Contract our our order / Contract our our order / Contract our our order / Contract our our our our our our our our our our                                                                                                    | Grandeco<br>All Wallpapers                                        | Search on name, and<br>My products Collections | ticle code, EAN code                                     |                | Q                                  | Q 公 岸3                                         |
| Order of         Year reference         Order-date         Status         Shaping ta         Test end. vet.           v         44840         NV020/N017773 NI         04/02/018         Serie         0 HOELL         € 2204           v         44840         NV020/N017773 NI         04/02/018         Serie         0 HOELL         € 2210           v         44840         NV020/N017724 NI         04/02/018         Serie         0 HOELL         € 2210           v         44841         NV020/N0179243 RE         04/02/018         Serie         0 HOELS NMBH         € 62047           v         44844         NV020/N0179243 RE         04/02/018         Serie         0 MOHWELT 24         € 2047           v         44844         NV020/N0179243 RE         0 MOV2/018         Serie         0 MOHWELT 24         € 2047           v         44846         NV020/N0179243 RE         0 MOV2/018         Serie         0 MOHWELT 24         € 2047           v         44826         NV020/N01792 NB         0 V012/018         Serie         0 MULT NISA SERMEN         € 42827           v         448215         NV020/N017778 NB         0 20/02/018         Serie         0 MULT NISA SERMEN         € 42424           v         44911                                                                                                    | Search ()                                                         | From                                           | Until                                                    |                | Bearch Clear                       |                                                |
| Order-Md         Year reference         Order-date         Statu         Shaping ta         Thet inclused           v         445840         NV020/N037/777 NI         Oxf07/2018         Serie         O HOELL         € 22204           v         445840         NV020/N037/777 NI         Oxf07/2018         Serie         O HOELL         € 22204           v         445841         NV020/N037/2427 RE         Oxf07/2018         Serie         O HOEDS STELZEL         € 2230           v         445847         NV020/N037/2427 RE         Oxf07/2018         Serie         O MOEDSEEN VMBH         € 62467           v         445849         NV020/N037/2427 RE         Oxf07/2018         Serie         O MOEDSEEN VMBH         € 62467           v         445849         NV020/N037/2427 RE         O/02/2018         Serie         O MOEHVELT 24         € 2047           v         445849         NV020/N037/21 ND         O/02/2018         Serie         O MULTI-R MOERT         € 8283           v         442815         NV020/N037/12 ND         O/02/2018         Serie         O MULTI-R MOERT         € 2347           v         44205         NV020/N037/12 ND         O_20/1/2018         Serie         O MULTI-R MOEST         € 6231           v                                                                                                    | Cancel or change                                                  | your order ? Contact our customer              | service. Phone <u>+32 (0)51 42</u>                       | 4710           |                                    |                                                |
| v         44340         N4020/N031/772 N0         64/02/2011         © sert         0) HOELL         € 228.94           v         443449         N4020/N031/772 N0         64/02/2018         © sert         0) HOELL         € 228.94           v         443449         N4020/N031/772 N0         64/02/2018         © sert         0) HOELL         € 223.03           v         443441         M4020/N031/N12 N2         60/02/2018         © sert         0) KeldSSL 0MBH         € 623.03           v         443443         N4020/N050/1231 N0         64/02/2018         © sert         0) KeldSSL 0MBH         € 624.97           v         443443         N4020/N050/1231 N0         64/02/2018         © sert         0) KeldSSL 0MBH         € 620.97           v         443443         N4020/N050/1231 N0         64/02/2018         © sert         0) KeldSSL 0MBH         € 620.97           v         443425         N4020/N050/1232 ND         0/02/2018         © sert         0) Kell NFR         € 820.74           v         443255         N4020/N050/12728 ND         20/01/2018         © sert         0) MALINER NORMER         € 621.94           v         443154         M4020/NH207/1258 DD         20/01/2018         © sert         0) RHI-M0E STYLE CMBH <t< td=""><td>Order-Id</td><td>Your reference</td><td>Order-date</td><td>Status</td><td>Shipping to</td><td>Total excl. vat</td></t<>                                                                                                    | Order-Id                                                          | Your reference                                 | Order-date                                               | Status         | Shipping to                        | Total excl. vat                                |
| •         44344         NV020/RF134/21/97 WE         0/02/2018         © sent         0 THOMAS SEELZEL         € 23.70           •         443447         NV0220/RF134/21/97 WE         0/02/2018         © sent         0 K60550 MBH         € 433.31           •         44347         NV0220/RF134/21/97 WE         0/02/2018         © sent         0 BR0DESESD MBH         € 643.62           •         44348         NV0220/RF134/21/97 PLD         0/02/2018         © sent         0 BR0DESESD MBH         € 643.62           •         44348         NV0220/RF134/21/2020 B         0 Gent         0 MOHNWELT 74         € 20.04           •         44345         NV0220/RF127/172 DD         0/02/2018         © sent         0 SKULMERR NORBERT         € 33.83           •         44345         NV0220/RF127/172 DD         0/02/2018         © sent         0 SKULMERR NORBERT         € 33.83           •         44321         NV0220/RF127/2172 DD         3/07/2018         © sent         0 RO-0-MRIT NORBERT         € 32.74           •         44311         NV0220/RF127/2172 DD         3/07/2018         © sent         0 RO-0-MRIT NORBERT         € 32.74           •         44315         NV0220/RF127/2172 DD         3/07/2018         © sent         0 RO-0-MRIT NORBERT                                                                                                    | 663680                                                            | NV020/IK031/7772 NÜ                            | 06/02/2018                                               | () Sent        | () HOELL                           | € 276.94                                       |
| •         443441         NN020/NUTXPALL2 RE         0.4/02/2018         © sent         0.1082581.0MBH         € 52.33           •         44347         NN020/NUTXPALL2 RE         0.4/02/2018         © sent         0.1082581.0MBH         € 64.483           •         44344         NN020/NUTXPALL2 RE         0.4/02/2018         © sent         0.1082581.0MBH         € 64.483           •         44344         NN020/NUTXPALL2 RE         0.1092/2018         © sent         0.1004/NUTXPALE RESPTE         € 88.73           •         44344         NN020/NUTXPA DI         0.1092/2018         © sent         0.1004/NUTXPALE RESPTE         € 88.73           •         44341         NN020/NUTXPA DI         0.1092/2018         © sent         0.1004/NUTXPALES RESPTE         € 88.73           •         44321         NN020/NUTXPA DI         0.1092/2018         © sent         0.004/NUTXPALES RESPTE         € 88.74           •         44321         NN020/NUTXPA DID         2.0/11/2018         © sent         0.004/NUTXPALES RESPTE         € 82.74           •         44321         NN020/NUTXPA DID         2.0/11/2018         © sent         0.004/NUTXPALES RESPTE         € 82.74           •         443075         NN020/NUTXPA DID         2.0/11/2018         © sent                                                                                                    | 663649                                                            | NV020/ST934/2189 WE                            | 06/02/2018                                               | () Sent        | () THOMAS STELZEL                  | € 23.70                                        |
| •         43337         NNO2D(RESULVOS2 HL, 0.4/02/2018         © serie         © BRODESEN MORH         € 6483           •         44344         NNO2D(RESULVOS2 HL, 0.4/02/2018         © serie         © WOHNEUT 7.1         € 620.47           •         44344         NNO2D(RESULVOS2 HL, 0.4/02/2018         © serie         © WOHNEUT 7.1         € 620.47           •         44344         NNO2D(RESULVOS2 SI         O/V02/2018         © serie         © SELLo -OBLIT-VERSIVE FOO         € 823.38           •         44344         NNO2D/RESULVOS2 SI         O/V02/2018         © serie         © SUNVENTER         € 823.38           •         43328         NNO2D/RESULVOS2 SI         O/V02/2018         © serie         © MATLINE NOREET         € 823.38           •         44325         NNO2D/RESULVOS2 SI         O/V02/2018         © serie         © MATLINE NOREET         € 823.44           •         44315         NNO2D/RESULVOS2 SILD         D/V12/2018         © serie         © REO 0.46471 LINEESYTED         € 210.4           •         44315         NNO2D/RESULVOS2 SILD         D/V12/2018         © serie         © REI 0.40511 LINEESYTED         € 61.37           •         44315         NNO2D/RESULVOS2 SILD         D/V12/2018         © serie         © REVENCE MERT <t< td=""><td>663641</td><td>NV020/KN179/2442 RE</td><td>06/02/2018</td><td>() Sent</td><td>() KREISSLOMBH</td><td>€ 32.33</td></t<>                                                                                                    | 663641                                                            | NV020/KN179/2442 RE                            | 06/02/2018                                               | () Sent        | () KREISSLOMBH                     | € 32.33                                        |
| •         44344         NV020/N056/0211N0         0/02/2018         © sent         0 WOHNWILT 34         € 20.07           •         44370         NV020/N056/0211N0         0/02/2018         © sent         0 ELG-05%LTZ-HESKY EO         € 23.33           •         44324         NV020/N01/021N 201         0 V02/2018         © sent         0 SKW ENRER         € 81.02           •         44324         NV020/N01/027N 201         0 V02/2018         © sent         0 SKW ENRER         € 81.02           •         44325         NV020/N01/027N A         30/01/2018         © sent         0 MALTHER NORBERT         € 32.33           •         44305         NV020/N01/027N DD         30/01/2018         © sent         0 RMTH/65 ASSMANN         € 42.14           •         44305         NV020/N01/021/02D         30/01/2018         © sent         0 RMTH/65 ASSMANN         € 42.14           •         44305         NV020/N01/020 D         25/01/2018         © sent         0 RH/0K SYLE AMENT         € 61.31                                                                                                    | 663477                                                            | NV020/BS161/0952 HL                            | 06/02/2018                                               | () Sent        | () BRODERSEN GMBH                  | € 66.83                                        |
| •         44270         NV020/RE327/378 DD         0/V20/2018         © sere:         0 ELG- 00RUTZ-NESOY EG         47.33           •         44344         NV020/NE317/278 ND         0/V20/2018         © sere:         0 SKVENNER         € 68.03           •         44342         NV020/NE317728 ND         0/V02/2018         © sere:         0 SKVENNER         € 68.03           •         44342         NV020/NE317728 ND         0 Syn/V12018         © sere:         0 WALLINE NORBERT         € 32.38           •         442155         NV020/NE317988 NE         30/01/2018         © sere:         0 MATH NE ASSMNN         € 64.14           •         442055         NV020/NE317988 NE         30/01/2018         © sere:         0 RID- MARCT GMBH         € 64.13           •         443155         NV020/NE317988 DD         23/01/2018         © sere:         0 RID- MARCT GMBH         € 64.13           •         443155         NV020/NE40170216 DD         23/01/2018         © sere:         0 RID- MARCT GMBH         € 64.13           •         443155         NV020/NE40170216 DD         23/01/2018         © sere:         0 RID- MARCT GMBH         € 64.13           •         MV order         AM Mulgoort         MARCT GMBH         € 64.13                                                                                                    | 663468                                                            | NV020/1K056/0231 NÜ                            | 06/02/2018                                               | () Sent        | () WOHNWELT 24                     | € 20.69                                        |
| •         442641         №1022/01/1/20100 SB         0/102/2018         © Serve         0 SBX VERNER         € 83738           •         443285         №1020/01/2013/728 MQ         0/022/2018         © Serve         0 WALLINER NORBERT         € 33738           •         442378         №1020/01/2014/02776 A         0/01/2/2018         © Serve         0 WALLINER NORBERT         € 34744           •         442378         №1020/01/2018/001/2018         0 Serve         0 Rino-MARKIT GMBH         € 242/4           •         443378         №1020/01/2018/DD         20/01/2018         © Serve         0 Rino-MARKIT GMBH         € 242/4           •         443378         №1020/01/2018/DD         20/01/2018         © Serve         0 Rino-MARKIT GMBH         € 64378           Worders         №10300/RH201/0218/DD         23/01/2018         © Serve         0 Rino-MARKIT GMBH         € 64378           Worders         №10300/RH201/0218/DD         23/01/2018         © Serve         0 Rino-MARKIT GMBH         € 64378           Worders         №10300/RH201/0218/DD         23/01/2018         © Serve         0 Rino-MARKIT GMBH         € 64378           Worders         №10300/RH201/0218/DD         23/01/2018         © Serve         0 Rino-MARKIT GMBH         € 64378                                                                                                    | 662710                                                            | NV020/EL237/1219 DD                            | 01/02/2018                                               | () Sent        | () ELG - GÖRLITZ-NIESKY EG         | € 37.33                                        |
| • #4429         NV020/023/7733 NÜ         0/07/2/2018         © serit         0/07/2/1418 NORBERT         € 3238           • #42195         NV020/023/0723 NÜ         3/01/2018         © serit         0/07/2/1418 ADSBMANN         € 424.1           • #42195         NV020/023/021 NU         3/01/2018         © serit         0/07/2/1418 ADSBMANN         € 424.1           • #42195         NV020/023/021 DD         3/01/2018         © serit         0/07/2/018 ADSBMANN         € 23/04           • #42195         NV020/023/021 DD         3/01/2018         © serit         0/07/2/018 ADSBMANN         € 23/04           • #4114         NV030/RH202/0120 DD         25/07/2018         © serit         0/07/2/018 ADS         € 23/04           • #0116         NV030/RH202/0120 DD         25/07/2018         © serit         0/07/2/018 ADS         € 23/04           • #0116         NV030/RH202/0120 DD         25/07/2018         © serit         0/07/2/018 ADS         € 23/04           • #0116         NV030/RH202/0120 DD         25/07/2018         © serit         0/07/2/018         € 23/04           • #0116         NV030/RH202/0120 DD         25/07/2018         © serit         0/07/2/018         € 23/04           • #0116         NV030/RH202/0120 DD         25/07/2018         © serit                                                                                                    | 662661                                                            | NV020/SI471/0290 SB                            | 01/02/2018                                               | () Sent        | () SIX WERNER                      | € 88.73                                        |
| • 44205         NV020/RE24/V027 VA         30/01/2018         © serie         O MATHINE ASSMMN         € 6441           • 44218         NV020/RE237/2018 UE         30/01/2018         © serie         0 R00-MARCT GMBH         € 243A           • 442075         NV020/RE237/2018 UD         30/01/2018         © serie         0 R00-MARCT GMBH         € 243A           • 442075         NV020/RE237/2018 UD         30/01/2018         © serie         0 R0-0.408KT GMBH         € 243A           • 442075         NV020/RE237/2018 UD         30/01/2018         © serie         0 R0+0/08KT GMBH         € 243A           • 44076         NV030/RH20/0216 DD         30/01/2018         © serie         0 R0+0/08KT GMBH         € 243A           • 44076         NV030/RH20/0216 DD         30/01/2018         © serie         0 R0+0/08KT GMBH         € 243A           • 44076         NV030/RH20/0216 DD         30/01/2018         © serie         0 R0+0/08KT GMBH         € 243A           • 44076         NV040/RH20/0216 DD         30/01/2018         © serie         0 R0+0/08KT GMBH         € 243A           • 40076         At Woldpopers         At Woldpopers         • At Woldpopers         • 423A 42 471         © serie         € 423A 42 471           • 10 ot         © serie         © serie                                                                                                    | 662652                                                            | NV020/IK031/7728 NÜ                            | 01/02/2018                                               | () Sent        | () WALLNER NORBERT                 | € 37.38                                        |
| • 442711         NV020/R827/2988 WE         30/01/2018         ○ serie         ○ R80-MARCT OMMH         € 24/36           • 443073         NV020/R827/29121 DD         30/01/2018         ○ serie         ○ REI_0-058LTZ-VIESSY EG         € 22/36           • 443154         NV020/R4/02/02 DD         25/01/2018         ○ Serie         ○ RH HO/ME STYLE CWBH         € 63.31           V Crosoftes         All Weldopers         N/ produtts         Collectors         Collectors         € 42/34 4/71           Log out         Collectors         Collectors         Collectors         Collectors         € models                                                                                                    | 662135                                                            | NV020/AS044/0627 KA                            | 30/01/2018                                               | ③ Sent         | () MATTHIAS ASSMANN                | € 49.41                                        |
| ● 442075         NV0202/EL222/3731 DD         30/01/2018         © ###         © ELG ORMITENTIESON FEG         € 22/04           ● 44156         NV030/RH2019/0216 DD         25/01/2018         © 54x45         © MHHOME STYLE CMBH         € 6433           Mr         Ormodeces         Products         © MHOME STYLE CMBH         € 6433           Mr         Ormodeces         All Weldgovers         €         €           Contract         Collectores         E         €         €           Long out         Collectores         €         €         €                                                                                                    | 662111                                                            | NV020/RI837/5988 WE                            | 30/01/2018                                               | () Sent        | () RIGO-MARKT GMBH                 | € 24.74                                        |
|                                                                                                    | 662075                                                            | NV020/EL237/1213 DD                            | 30/01/2018                                               | ③ Sent         | () ELG - GÖRLITZ-NIESKY EG         | € 27.04                                        |
| Mr. Grandeess Products<br>Mr. orders Al Waldspeers<br>Charge possward Mr. products<br>Context Collectors<br>Log out<br>f) (B) (a) (a) (a) (b) (b) (b) (b) (b) (b) (b) (b) (b) (b                                                                                                    | 661156                                                            | NV030/RH201/0216 DD                            | 25/01/2018                                               | ③ Sent         | () RH HOME STYLE GMBH              | € 61.31                                        |
| f 0 h 0 m                                                                                                    | My Grandeco<br>My orders<br>Change password<br>Contact<br>Log out |                                                | Products<br>All Wallpapers<br>My products<br>Collections |                |                                    | Grandeco ©<br>5 + 32 51 42 47 11<br>Contact us |
|                                                                                                    |                                                                   |                                                |                                                          |                |                                    | f 🛛 in 0 🖿                                     |

An overview of all your orders with their status. UPS tracking is possible.

## FAQ

| Grandeco © Search or                                             | name, article code, EAN code                              | Q                                                                        | 8        | ☆ k, |
|------------------------------------------------------------------|-----------------------------------------------------------|--------------------------------------------------------------------------|----------|------|
| All Wallpapers My products Colle                                 | ections My Orders                                         |                                                                          |          |      |
| Home > The Grandeco Helpdesk                                     |                                                           |                                                                          |          |      |
|                                                                  |                                                           |                                                                          |          |      |
| The Grandeco                                                     | Helpdesk                                                  |                                                                          |          |      |
| How can we help? View our most fre                               | quently asked questions or send us a per                  | sonal message. We're always happy to assist.                             |          |      |
|                                                                  |                                                           |                                                                          |          |      |
| FAQ                                                              |                                                           |                                                                          |          |      |
| + Quick ordering                                                 |                                                           |                                                                          |          |      |
|                                                                  |                                                           |                                                                          |          |      |
| Carada a Wallfashian Ca                                          | aura Dalainas                                             |                                                                          |          |      |
| Wakkensteenweg 49                                                | oup Beigium                                               | Send a message                                                           |          |      |
| Industriepark Zuid B-8700<br>Belgium                             |                                                           | Phone number                                                             |          |      |
| +32(0)51 42 47 11                                                |                                                           |                                                                          |          |      |
| info@grandecogroup.com                                           |                                                           | manage                                                                   |          |      |
|                                                                  |                                                           |                                                                          |          |      |
| Availability                                                     |                                                           |                                                                          |          |      |
| Monday - Friday: 8:30 - 12:30, 13:30 - 17:00 (0                  | VMT + 1)                                                  |                                                                          |          |      |
| Central European Time Zone (CET)                                 |                                                           |                                                                          |          |      |
| Questions about orders?                                          |                                                           | Attochments                                                              |          |      |
| Check the status of your order online via My.                    | orders                                                    | Bestanden kiezen Geen bestand gekozen                                    |          |      |
| +32 51 424702                                                    |                                                           | I accept the <u>terms and conditions</u> and the <u>privacy policy</u> . |          |      |
| e-ordering@grandecogroup.com                                     |                                                           | · · · · · ·                                                              |          |      |
|                                                                  |                                                           | fm not a robot Rule vicAPTDA.<br>Manay - Same                            |          |      |
|                                                                  |                                                           |                                                                          |          |      |
|                                                                  |                                                           |                                                                          |          |      |
|                                                                  |                                                           | Send message                                                             |          |      |
|                                                                  |                                                           | Send message                                                             |          |      |
|                                                                  |                                                           | Send message                                                             |          |      |
|                                                                  |                                                           | Sand messoge                                                             |          |      |
| My Grandeco                                                      | Products                                                  | Send message                                                             | eco      | 6    |
| My Grandeco<br>My orden<br>Charae posword                        | Products<br>Al Wallpapers<br>My products                  | Send message<br>Grand                                                    | eco      | 6    |
| My Grandeos<br>My orders<br>Change sourced<br>Context            | Products<br>Al Walipopers<br>My products<br>Callections   | Send message<br>Grand<br>&, 12510 07                                     | eco      | 6    |
| My Grandeco<br>My ordere<br>Change passend<br>Context<br>Log aut | Products<br>All Visilpopers<br>My products<br>Collections | Sand message<br>6 - 125 تا 12-75<br>Context us                           | eco      | 6    |
| My Grandeta<br>My arain<br>My arain<br>Contest<br>Ling not       | Products<br>Al Vallopers<br>My products<br>Collections    | Send massage<br>Grand<br>622 50 40 7<br>Control un<br>() () () ()        | eco<br>" | 6    |

View our most frequently asked questions or send us a personal message.

\_\_\_\_\_ 10

## Grandeco ©

# How to get access to all of this?

- Go to login.grandecogroup.com and select "No Login Yet? Contact us".
- 2. Contact Grandeco customer service.
- 3. Speak to your sales representative.

Please note that it can take a couple of days to prepare and create your profile.

## Contact.

#### Grandeco WallFashion Group Belgium nv uksales@grandecogroup.com www.grandecogroup.com 01773764903

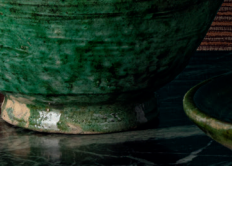